Guide to Registration and Access to SAP Ariba Business Network

Step by step

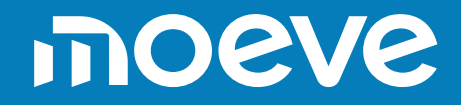

### Index

Introduction to SAP Ariba Business Network
 Types of Accounts
 Registration – Step by Step
 Access to SAP Ariba Business Network
 Help Center

01 Introduction to SAP Ariba Business Network

#### Introduction to SAP Ariba Business Network What is SAP Ariba Business Network?

SAP Ariba Business Network is a dynamic digital marketplace that connects 8 million companies in 190 countries. Companies that digitize their procurement and supply chain processes with SAP solutions ask their suppliers to become Ariba Network suppliers. This makes working together on all shared aspects of business commerce proposals, contracts, orders, invoices, and payments—more efficient and effective.

Remember that to collaborate in Moeve Chemicals' procurement processes from April 24, 2023, you need to complete a series of steps to register on the SAP Ariba Business Network (supplier portal).

**02** Types of Accounts

#### **Types of Accounts** Standard Account

□ A free account that is usually activated with the first transaction, although in this case, Moeve Chemicals requires your prior registration before making this first transaction.

□ Allows transactions with one or more customers via interactive emails or through a centralized portal.

□ Enables the electronic receipt of offers, contracts, orders, etc.

**Note:** The terms and conditions of this type of account may change over time. To check these changes, please visit the ARIBA portal through this <u>link</u>.

#### Types of Accounts Enterprise Account

- A fully-featured account created before the first transactions through a business relationship request from your buyer.
- Allows you to organize and filter documents in an easy-to-use workbench, run reports, publish electronic catalogs, and establish integration (interface between your ERP and your Ariba Network account).
- □ This type of account may be subject to <u>fees</u> based on transaction volumes.

**Note:** the terms and conditions of this type of account may change over time. To check these changes, please visit the ARIBA portal through this <u>link</u>.

### 03

## Registration Step-by-Step

### **Registration Step-by-Step**

To register in SAP Ariba Business Network, you just need to wait to receive the corresponding invitation from Moeve Chemicals and follow the steps included in it:

| Invitación: Regístrese para hace                                   | rse proveedor de Cepsa Química en                                             | Sm@rt Buy                                                              |    |  |  |
|--------------------------------------------------------------------|-------------------------------------------------------------------------------|------------------------------------------------------------------------|----|--|--|
| Miguel Angel González Hernár<br>To • Gonzalez Hernandez, Miguel Ár | MA<br>To • Gonzalez Hernandez, Miguel Angel                                   |                                                                        |    |  |  |
| Retention Policy Delete month 6 permanent (6 m                     | anths)                                                                        | Expires 09/10/2023                                                     |    |  |  |
| ATTENTIONI THIS EMAIL ORIGINATES                                   | TTENTIONI THIS EMAIL ORIGINATES FROM OUTSIDE THE APSOLUT ORGANIZATION.        |                                                                        |    |  |  |
| 1675.94                                                            |                                                                               |                                                                        |    |  |  |
|                                                                    | Sm@rt buy                                                                     |                                                                        |    |  |  |
|                                                                    | Registrese como proveedor de Cep                                              | osa Química en Sm@rt Buy                                               |    |  |  |
|                                                                    | Hola                                                                          |                                                                        |    |  |  |
|                                                                    | Cepsa Química le ha invitado a regisi<br>Sm@rt Buy. Empiece por crear una c   | rarse para hacerse proveedor en<br>uenta con Ariba Network. Es gratis. |    |  |  |
|                                                                    | La solución Sm@rt Buy utiliza Ariba t<br>de sourcing y de compras y para cola | Vetwork para gestionar sus actividade<br>borar con sus proveedores. Si | S  |  |  |
|                                                                    | Proveedor MAGH 1 ya tiene una cuer<br>su nombre de usuario y su contraseñ     | nta con Ariba Network, inicie sesión co<br>as.                         | חנ |  |  |
|                                                                    | Haga clic aguí para iniciar sesión                                            |                                                                        |    |  |  |

#### M

#### **Registration Step-by-Step** Supplier already registered in SAP Ariba

Step 1: Access your SAP Ariba Business Network account and complete the registration form with the information requested by Moeve Chemicals.

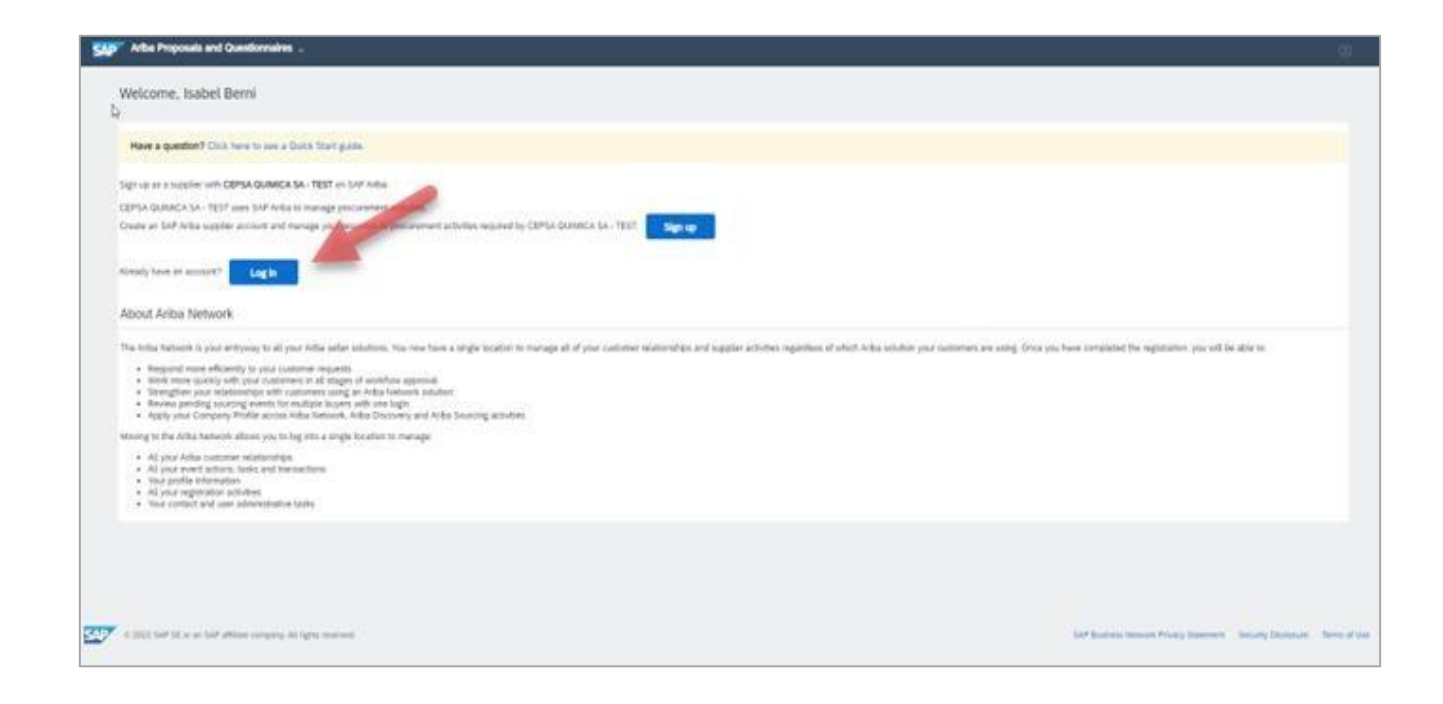

#### M

#### **Registration Step-by-Step** Supplier already registered in SAP Ariba

Step 2: Complete the registration form with the information requested by Moeve Chemicals. If during registration you find information already predefined by the system and not editable, this is due to a data migration process from our database at Moeve Chemicals to the new tool.

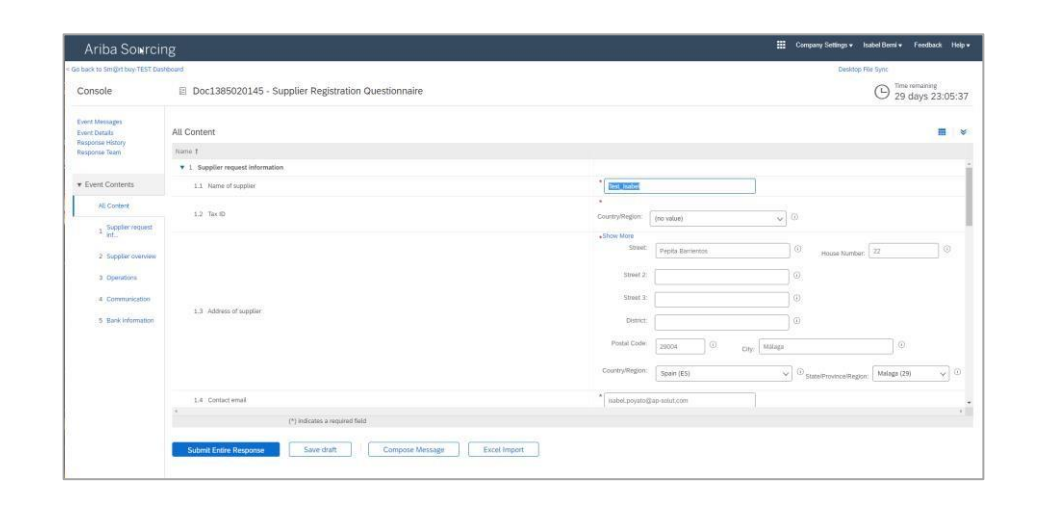

Once the form is completed and sent to Moeve Chemicals, any information included in it will be available through the tool to be modified whenever necessary.

#### **Registration Step-by-Step** Supplier already registered in SAP Ariba

Step 3: Return to the home page from where you will have access to all proposals, requests, documents, etc.

| Ariba Sourci                          | ng                                                                                         | 🇮 Company Settings + Insted Berri + Foodback Fields +                                                                                                    |
|---------------------------------------|--------------------------------------------------------------------------------------------|----------------------------------------------------------------------------------------------------|
| Geback to Smight buy TEST De          | Proved I                                                                                   | Desirup Ne Sync                                                                                                    |
| Console                               | E Doc1385020145 - Supplier Registration Questionnaire                                      | The resulting     29 days 23:00:29                                                                                                    |
| Event Messages<br>Event Details       | $\checkmark$ . Your response has been submitted. There you for participating in the event. |                                                                                                    |
| Property Team                         | All Content                                                                                |                                                                                                    |
| Event Contents                        | Name I                                                                                     |                                                                                                    |
| All Content                           | 1.1 Name of tagginer                                                                       | Yes, sates.                                                                                                    |
| 1 Supplier request                    | 12 Set6                                                                                    | Country-Wington Space (K.S) (2)<br>The Name Tartype Tas Newton                                                                                                    |
| 2 Supplier Derrymen                   |                                                                                            | Number Organization ESX09999993X<br>Spein hill Number Organization 45003079W                                                                                                    |
| 4 Communication<br>5 Bank information | 1.3 Advec of supplier                                                                      | Street Mark           Street           Street |

| Ariba Proposals and Questionnaires 🗸 | Standard Account                                                                                                    | Get enterprise account | TEST MODE  |            |             |            |                        |              |                  |   |
|--------------------------------------|----------------------------------------------------------------------------------------------------|------------------------|------------|------------|-------------|------------|------------------------|--------------|------------------|---|
| SMGRT BUY-TEST                       |                                                                                                    |                        |            |            |             |            |                        |              |                  |   |
| There are no matched possings.       | Wetcome to the Action Speed Management cline. This take assists in identifying world class suppliers who are market leaders in quality, service, and cost. Actua, Inc. administent this site in an effort to ensure market lengthy. |                        |            |            |             |            | sure market integrity. |              |                  |   |
|                                      | Home                                                                                                    |                        |            |            |             |            |                        |              |                  |   |
|                                      | Events                                                                                                    |                        |            |            |             |            |                        |              |                  | Π |
|                                      | Title                                                                                                    | ID                     | End Time 🗍 |            |             | Event Type |                        | Participated |                  |   |
|                                      |                                                                                                    |                        |            |            |             | No items   |                        |              |                  |   |
|                                      | Risk Assessments                                                                                                    | 5                      |            |            |             |            |                        |              |                  |   |
|                                      | Title                                                                                                    | ID                     |            | End Time 4 |             |            | Event Type             |              |                  |   |
|                                      |                                                                                                    |                        |            |            |             | No items   |                        |              |                  |   |
|                                      | Registration Que                                                                                                    | stionnaires            |            |            |             |            |                        |              |                  | π |
|                                      | Title                                                                                                    |                        |            |            | ID          |            | End Time 1             |              | Status           |   |
|                                      | <ul> <li>Status: Finalizado</li> </ul>                                                                                                    | o (1)                  |            |            |             |            |                        |              |                  |   |
|                                      | Supplier Registration C                                                                                                    | Questionnaire          |            |            | Doc13850201 | 45         | 3/20/2023 1:51 PM      |              | Pending Approval |   |
|                                      | Qualification Que                                                                                                    | stionnaires            |            |            |             |            |                        |              |                  |   |
|                                      | Title                                                                                                    | ID                     | End Time 4 |            | 0           | ommodity   | Region                 | 15           | Status           |   |
|                                      |                                                                                                    |                        |            |            |             | No items   |                        |              |                  |   |
|                                      | Questionnaires                                                                                                    |                        |            |            |             |            |                        |              |                  |   |
|                                      | Title                                                                                                    | ID                     | End Time 1 |            | 0           | ommodity   | Region                 | 5            | Status           |   |
|                                      |                                                                                                    |                        |            |            |             | No items   |                        |              |                  |   |
|                                      | Certificates                                                                                                    |                        |            |            |             |            |                        |              |                  | π |
|                                      | Certificate Info                                                                                                    |                        | Effective  | Eq         | piration    | Attachme   | nt Qu                  | estionnaire  | Status           |   |
|                                      |                                                                                                    |                        |            |            |             | No items   |                        |              |                  |   |
|                                      |                                                                                                    |                        |            |            |             |            |                        |              |                  |   |

#### **Registration Step-by-Step** Supplier not registered in SAP Ariba

Step 1: Register as a new user in SAP Ariba Business Network through the following link:

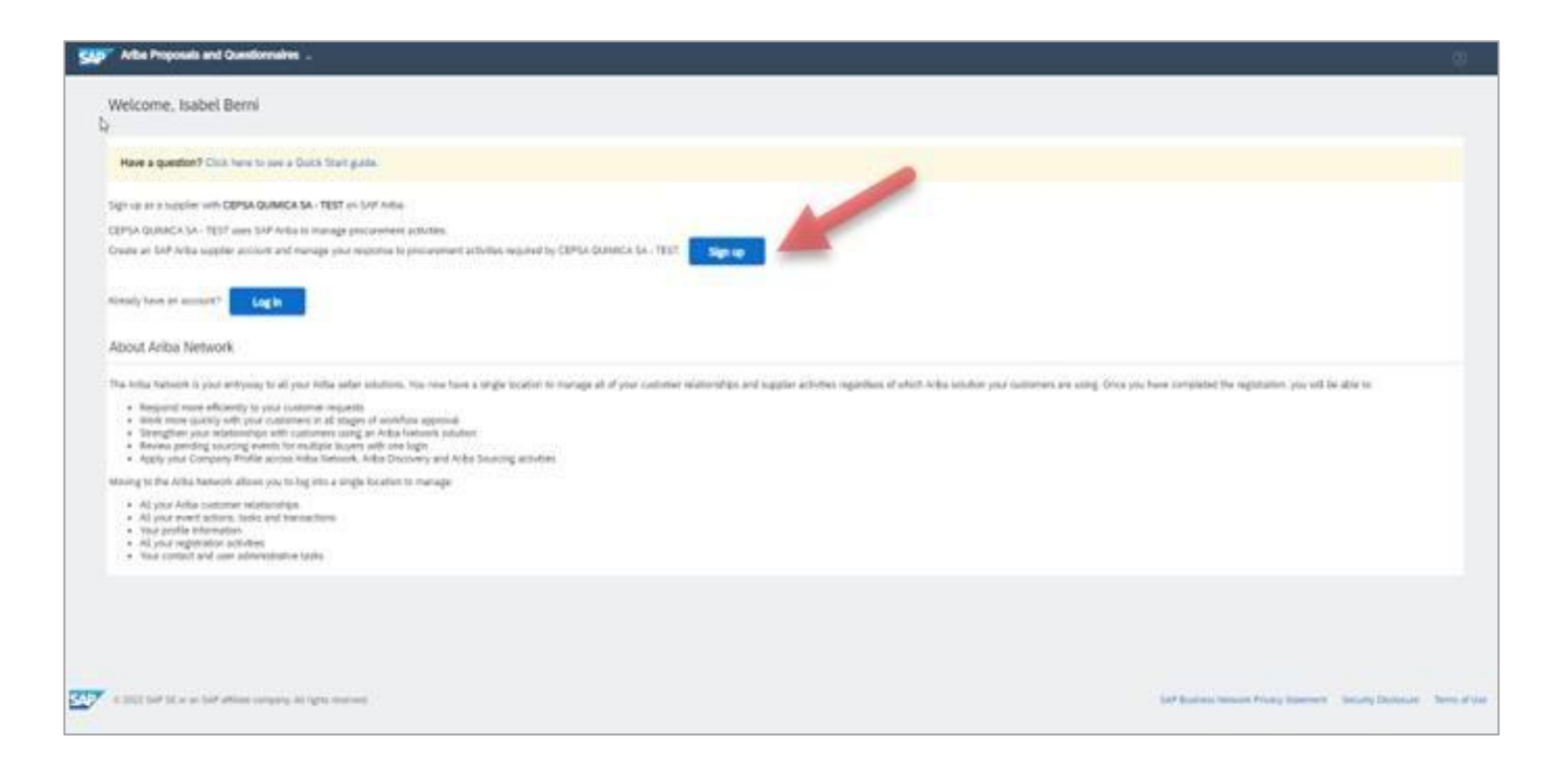

#### **Registration Step-by-Step** Supplier not registered in SAP Ariba

Step 2: Enter the information related to your company, as well as user and/or business area.

| SAF | Ariba Proposals and Questionnaires -                                |                                                           |                                                                                                    |                             |      |
|-----|---------------------------------------------------------------------|-----------------------------------------------------------|----------------------------------------------------------------------------------------------------|-----------------------------|------|
|     | Create account<br>First, create an SAP Ariba supplier account, then | complete questionnaires required by CEPSA QUIMICA SA - TE | EST.                                                                                                    | Create account and continue | ncel |
|     | Company information                                                 |                                                           |                                                                                                    |                             |      |
|     | N                                                                   |                                                           | * Indicates a required field                                                                                                    |                             |      |
|     | Company Name: *<br>Country/Region: *                                | Test_Isabel Spain [ESP]                                   | If your company has more than one office, enter the main office address. You can enter more addresses such as your<br>nhipping address, billing address or other addresses later in your company profile. |                             |      |
|     | Address:*                                                           | Pepita Barrientos                                         |                                                                                                    |                             |      |
|     |                                                                     | Line 2                                                    |                                                                                                    |                             |      |
|     | Postal Code:*                                                       | 29004                                                     |                                                                                                    |                             |      |
|     | City: *                                                             | Málaga                                                    | ]                                                                                                    |                             |      |
|     | State:*                                                             | Select V                                                  |                                                                                                    |                             |      |

|                       | (main (main )            | <ul> <li>Advance impact has</li> </ul>                                                                                                    |
|-----------------------|--------------------------|----------------------------------------------------------------------------------------------------|
| 5 m                   |                          |                                                                                                    |
|                       |                          | Concernance of the second second seco |
| 13.5                  |                          | Name and the state of the second state and the second state of the second state of the |
|                       |                          |                                                                                                    |
|                       |                          |                                                                                                    |
| 1 marine              | tares is                 | The stand of the left and an endpoint and an endpoint and and the standard and                                                                                                    |
| The second            | week and an and a second | Later real ship is the last hand been been been a start of the start of the start o |
| Water and Street Ling | prove ( space            |                                                                                                    |
| 39-1-1 3-11-10        | the back a large larger. | 1 40 - her                                                                                                    |
|                       | (mm())                   |                                                                                                    |
|                       | and there                | Canada a seconda de como                                                                                                    |
|                       | at the lighter of        | An an ann ha an dias ann a bas an b ann an                                                                                                    |
| paint no              | and the second           | De la lege (de construction de la construction de la construction de l |
| ×                     |                          |                                                                                                    |

#### U

#### **Registration Step-by-Step** Supplier not registered in SAP Ariba

Step 3: Complete the registration form with the information requested by Moeve Chemicals. If during registration you find information already predefined by the system and not editable, this is due to a data migration process from our database at Moeve Chemicals to the new tool.

| Console                                                                                                    | Doc1385020145 - Supplier Registration Questionnaire | Time remaining<br>29 days 23:05:33                                                                                                    |
|----------------------------------------------------------------------------------------------------|-----------------------------------------------------|----------------------------------------------------------------------------------------------------|
| Event Messages<br>Event Datails                                                                                           | All Content                                         | = .                                                                                                    |
| tesponse Team                                                                                                    | nane t                                              |                                                                                                    |
|                                                                                                    | <ul> <li>1. Supplier request information</li> </ul> |                                                                                                    |
| Event Contents                                                                                                    | 1.1. Name of supplier                               | Test makes                                                                                                    |
| All Content                                                                                                    | 1.2 Tex (D)                                         | *<br>Cnurth/Region: (no value) v                                                                                                    |
| <ul> <li>Int</li> <li>Suppler overview</li> <li>Operations</li> <li>Communication</li> <li>S Early Information</li> </ul> | 13 Addimin of singlest                              | Lifee Max         Papels Enventos         Papels Enventos< |
|                                                                                                    | 1.4 Contact email                                   | * isabel.poyato@ap-aelut.com                                                                                                    |
|                                                                                                    | <ul> <li>(*) indicates a required field</li> </ul>  |                                                                                                    |

Once the form is completed and sent to Moeve Chemicals, any information included in it will be available through the tool to be modified whenever necessary.

#### **Registration Step-by-Step** Supplier not registered in SAP Ariba

Step 4: Return to the home page from where you will have access to all proposals, requests, documents, etc.

| Ariba Sourci                    | ng                                                                                        | 🇱 Company Settings + Isabel Berni + Foodback Help + |
|---------------------------------|-------------------------------------------------------------------------------------------|-----------------------------------------------------|
| Geback to Smight buy TEST De    | (Real)                                                                                    | Desiring Ne Sync                                    |
| Console                         | E Doc1385020145 - Supplier Registration Questionnaire                                     | D Time remaining 29 days 23:00:29                   |
| Event Messages<br>Event Details | $\checkmark$ . Your suppose has been submitted. Thank you for participating in the event. |                                                     |
| Response Testry                 | All Content                                                                               |                                                     |
| • Cverii Commis                 | Name 1                                                                                    |                                                     |
| All Content                     | 1.1 Name of taggine                                                                       | Test, stabil                                        |
| Supplier request                |                                                                                           | Country/Region Spain (KS) (2)                       |
| HE                              | 5.9 Berth                                                                                 | Tax Narras Tax Tgyar Tax Nutribut                   |
| 3 Supplier overview             | 0.7 MH 10                                                                                 | Spars Vill Registration Organization ESX09999998    |
| 3 Operations                    |                                                                                           | Spars Nill Number Organization 45003074W            |
|                                 |                                                                                           | Show More                                           |
| 4 Communication                 |                                                                                           | Street Pepils Earlientes () Hunse Namber 22 ()      |
| 5 Barn unformation:             |                                                                                           | 30-set 2 (j)                                        |
|                                 |                                                                                           | trust 1 (j)                                         |
|                                 | 1.3 Address of topplan                                                                    | Dainet (j)                                          |
|                                 |                                                                                           | Pustal Code: 20004 () City Malage ()                |
|                                 | 90                                                                                        |                                                     |
|                                 |                                                                                           |                                                     |

| Ariba Proposals and Questionnaires 🗸 | Standard Account                          | et enterprise account  | TEST MODE                    |                            |                      |                       |                              |                              |                                 |                   |     | 9 |
|--------------------------------------|-------------------------------------------|------------------------|------------------------------|----------------------------|----------------------|-----------------------|------------------------------|------------------------------|---------------------------------|-------------------|-----|---|
| SMORT BUY-TEST                       |                                           |                        |                              |                            |                      |                       |                              |                              |                                 |                   |     |   |
| There are no matched possings.       | Weicome to the Ariba S                    | ipend Management site. | This site assists in identif | ying world class suppliers | who are market leade | rs in quality, servic | e, and cost. Ariba, Inc. adm | inisters this site in an eff | ort to ensure market integrity. |                   |     |   |
|                                      | Home                                      |                        |                              |                            |                      |                       |                              |                              |                                 |                   |     |   |
|                                      | Events                                    |                        |                              |                            |                      |                       |                              |                              |                                 |                   |     |   |
|                                      | Title                                     | ID                     | End Time 1                   |                            |                      | Eve                   | ent Type                     |                              | Participated                    |                   |     |   |
|                                      |                                           |                        |                              |                            |                      |                       | No items                     |                              |                                 |                   |     |   |
|                                      | Risk Assessments                          |                        |                              |                            |                      |                       |                              |                              |                                 |                   |     | m |
|                                      | Title                                     | ID                     |                              | End Time                   |                      |                       |                              | Event 1                      | lype                            |                   |     |   |
|                                      |                                           |                        |                              |                            |                      |                       | No items                     |                              |                                 |                   |     |   |
|                                      | Registration Questio                      | nnaires                |                              |                            |                      |                       |                              |                              |                                 |                   |     | π |
|                                      | Title                                     |                        |                              |                            | ID                   |                       |                              | End Time                     |                                 | Status            |     |   |
|                                      | <ul> <li>Status: Finalizado (1</li> </ul> | )                      |                              |                            |                      |                       |                              |                              |                                 |                   |     |   |
|                                      | Supplier Registration Ques                | tionnaire              |                              |                            | Doc1385              | 020145                |                              | 3/20/2023 1:51 PM            |                                 | Pending Approval. |     |   |
|                                      | Qualification Question                    | onnaires               |                              |                            |                      |                       |                              |                              |                                 |                   |     | π |
|                                      | Title                                     | ID                     | End Time 4                   |                            |                      | Commodity             |                              |                              | Regions                         | Status            |     |   |
|                                      |                                           |                        |                              |                            |                      |                       | No items                     |                              |                                 |                   |     |   |
|                                      | Questionnaires                            |                        |                              |                            |                      |                       |                              |                              |                                 |                   |     |   |
|                                      | Title                                     | ID                     | End Time 1                   |                            |                      | Commodity             |                              |                              | Regions                         | Status            |     |   |
|                                      |                                           |                        |                              |                            |                      |                       | No items                     |                              |                                 |                   |     |   |
|                                      | Certificates                              |                        |                              |                            |                      |                       |                              |                              |                                 |                   |     | Π |
|                                      | Certificate Info                          |                        | Effective                    |                            | Expiration           |                       | Attachment                   |                              | Questionnaire                   | Sta               | tus |   |
|                                      |                                           |                        |                              |                            |                      |                       | No items                     |                              |                                 |                   |     |   |
|                                      |                                           |                        |                              |                            |                      |                       |                              |                              |                                 |                   |     |   |

## **04** Access to SAP Ariba Business Network

#### Access to SAP Ariba Business Network

Once you have a SAP Ariba Business Network account, you can log in on the main page through the link <u>https://supplier.ariba.com</u> where you will need to enter your credentials (username and password indicated during registration).

| Supplier Login                                                                                                    | Share Your Success on SAP Business Network<br>Visit the Supplier Spotlight Program page to<br>check out other suppliers stories, review the |
|----------------------------------------------------------------------------------------------------|----------------------------------------------------------------------------------------------------|
| User Name<br>Password                                                                                                    | FAQs, and then submit your own! We look forward to hearing from you!                                                                        |
| Login Difference Control Control Contr | Lean more                                                                                                    |
| New to SAP Business Network?<br>Register Now or Learn More                                                                                                    | • • • •                                                                                                    |
| vted browsers and plugins                                                                                                    |                                                                                                    |
| © 2022 SAP SE or an SAP affiliate company. All rights reserved,                                                                                                    | Privacy Statement Security Disclosure Terms of                                                                                              |

### M

#### Access to SAP Ariba Business Network How to obtain an enterprise account?

If at any time you wish to upgrade your standard account to an enterprise account, remember that you can do so directly through the "Obtain Enterprise Account" option within the SAP Ariba Network portal.

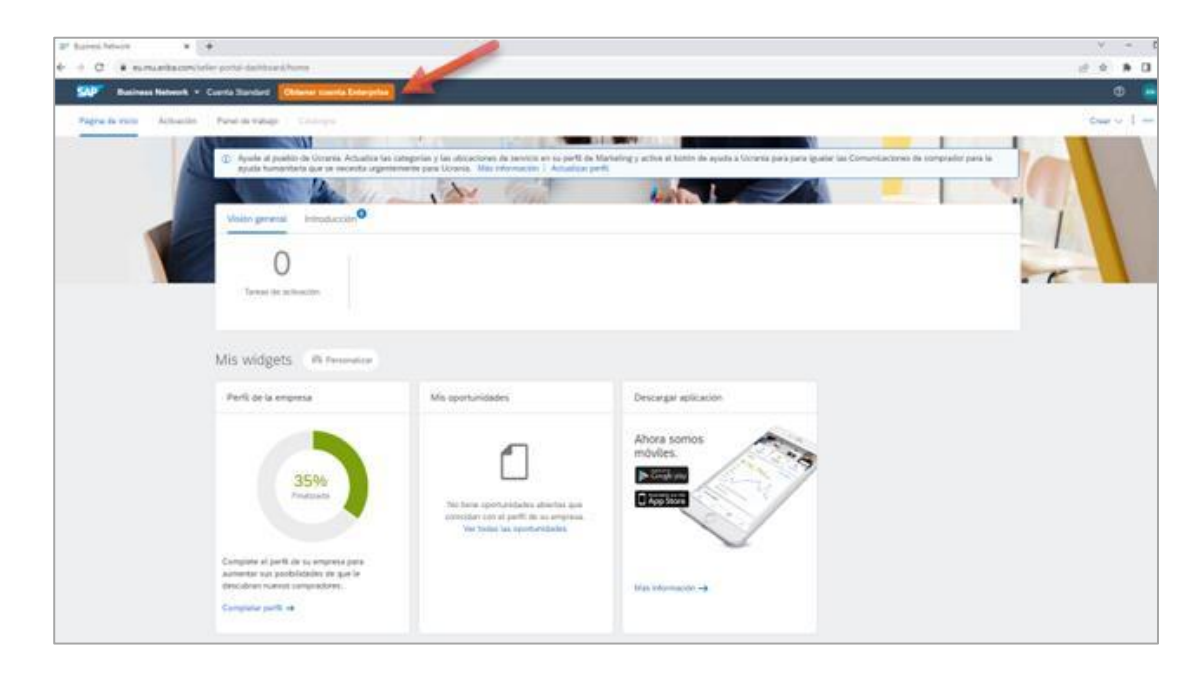

Note: Remember that all operations with Moeve Chemicals can be carried out with a standard account.

# 05 Help Center

#### Help Center:

#### What is the Help Center?

The SAP Help Center is a feature accessible from your SAP Ariba Business Network account, allowing you to access various types of useful information.

#### How do I access the Help Center and what is it for?

The Help Center is visible in the upper right corner of the screen, and to access it, you just need to click on the following icon:

| SAP Ariba Proposals and Questionnaires + | Standard Account Get enterprise account STIST MODE                                                                                                    | 900                   |
|------------------------------------------|----------------------------------------------------------------------------------------------------|-----------------------|
|                                          |                                                                                                    | Help Center           |
| There are no matched postings.           | Welcome to the Ariba Spend Management site. This site assists in identifying world class suppliers who are market leaders in quality, service, and cost. Ariba, Inc. administers this site in an effort to ensure market | Contact Administrator |

### Help Center:

Once you click, a tab will open on the right side of the screen as shown below, where you can do the following:

- 1. Ask questions
- 2. Access documentation
- 3. Search for help topics
- 4. Request support
- 5. Access the latest news
- 6. Frequently asked questions
- 7. Others

| Help                                                                                      | Center Home                                                                                                    | 8 |
|-------------------------------------------------------------------------------------------|----------------------------------------------------------------------------------------------------|---|
| lome Learr                                                                                | ing Contact us                                                                                                    |   |
|                                                                                           | How can we help you?                                                                                                    |   |
| Se                                                                                        | earch knowledge base articles, documentation, and tutorials                                                                                                    |   |
|                                                                                           | Try "cancel order", "email notifications", "user authorization"                                                                                                    |   |
| opics we rec                                                                              | commend for you                                                                                                    |   |
| l need help co                                                                            | nnecting with a customer                                                                                                    |   |
| Depending on v<br>transaction doo<br>relationship wit                                     | what you are doing in Ariba, there are different ways of connecting with customers. If you will be exchanging<br>uments (purchase orders, invoices, etc.) with your customer through Ariba, you will have to establish a trading<br>h them first. If you will be participating in a  | > |
| View homepage                                                                             |                                                                                                    |   |
| Error: The use                                                                            | mame and password entered has already merged to another Ariba Sourcing user account                                                                                                    |   |
| When trying to<br>username and<br>to proceed, the                                         | register for SAP Ariba Sourcing and access a sourcing event, the system displays the following error: The<br>password entered has already merged to another Ariba Sourcing user account. Depending on how you would like<br>re are two solutions to this issue: Create an            | > |
| Registration                                                                              |                                                                                                    |   |
| Sep 23, 2022                                                                              |                                                                                                    |   |
|                                                                                           | act the account administrator for my company?                                                                                                    |   |
| How do I cont<br>Question How oview your acco<br>right corner of t                        | do I contact the account administrator for my company? Who is my company's account administrator? Answer To<br>unt administrator's contact information, follow the below steps: Sign in to your Ariba Network account. In the top<br>the page, click [user initials] . Click Contact | > |
| How do I cont<br>Question How e<br>view your acco<br>right corner of t<br>Forgot password | do I contact the account administrator for my company? Who is my company's account administrator? Answer To<br>unt administrator's contact information, follow the below steps: Sign in to your Ariba Network account. In the top<br>the page, click [user initials]. Click Contact  | > |

Error: The username and password pair you entered was not found

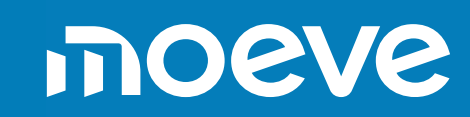